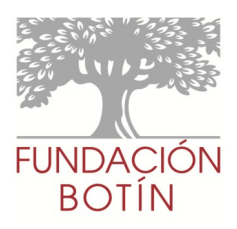

# 1. Acceso desde la web de la Fundación Botín.

Al sistema de reserva de entradas online para conciertos se puede acceder desde la página de inicio de la web de la Fundación Botín (www.fundacionbotin.org) o bien desde la sección Agenda (http://agenda.fundacionbotin.org/reservas/index.html)

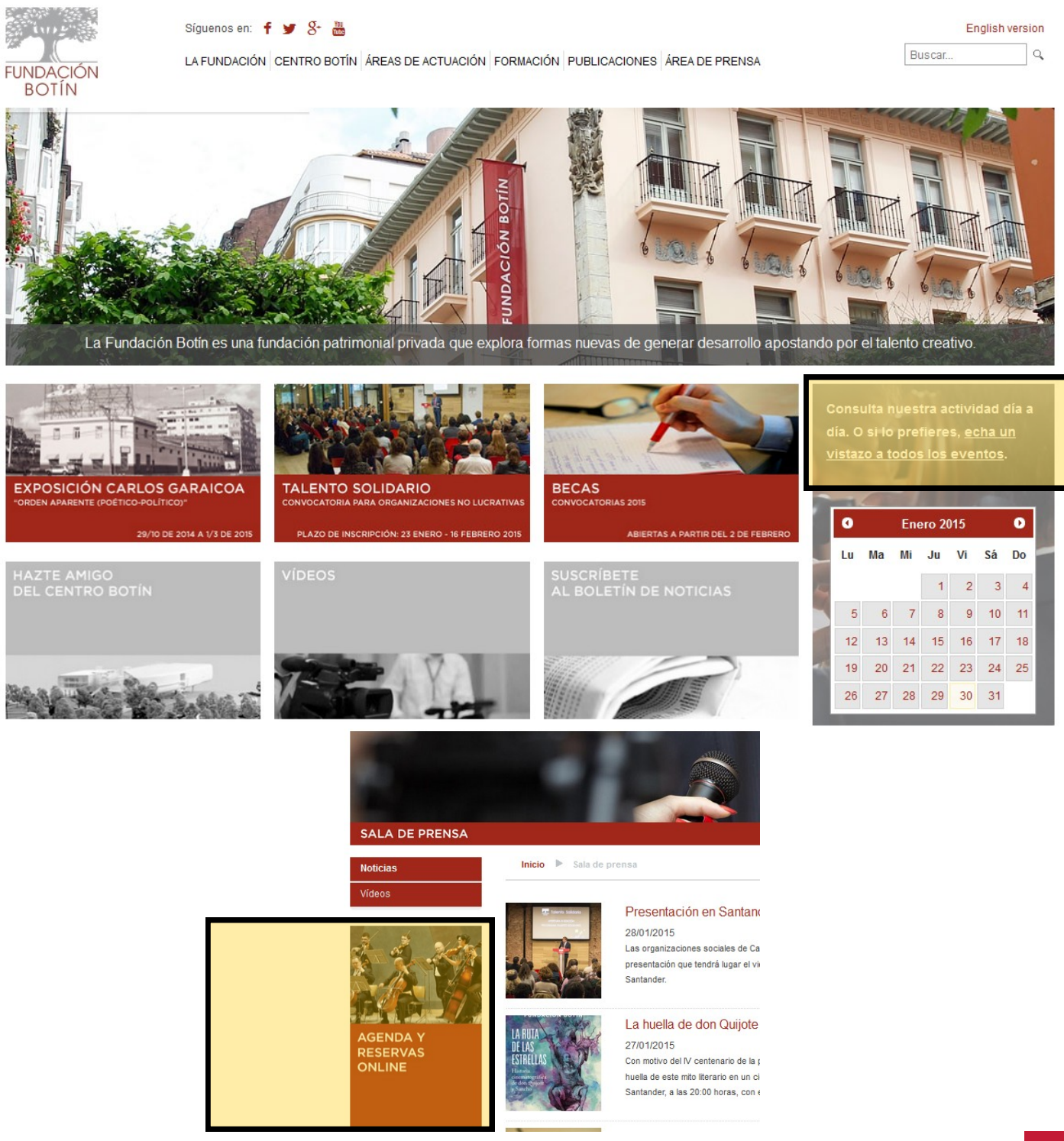

1

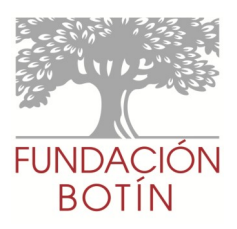

### 2. Central de reservas online.

Al acceder al sistema de reserva de entradas online vemos a la izquierda la lista de conciertos previstos, con información sobre la fecha de activación de la reserva online y la fecha de celebración del concierto.

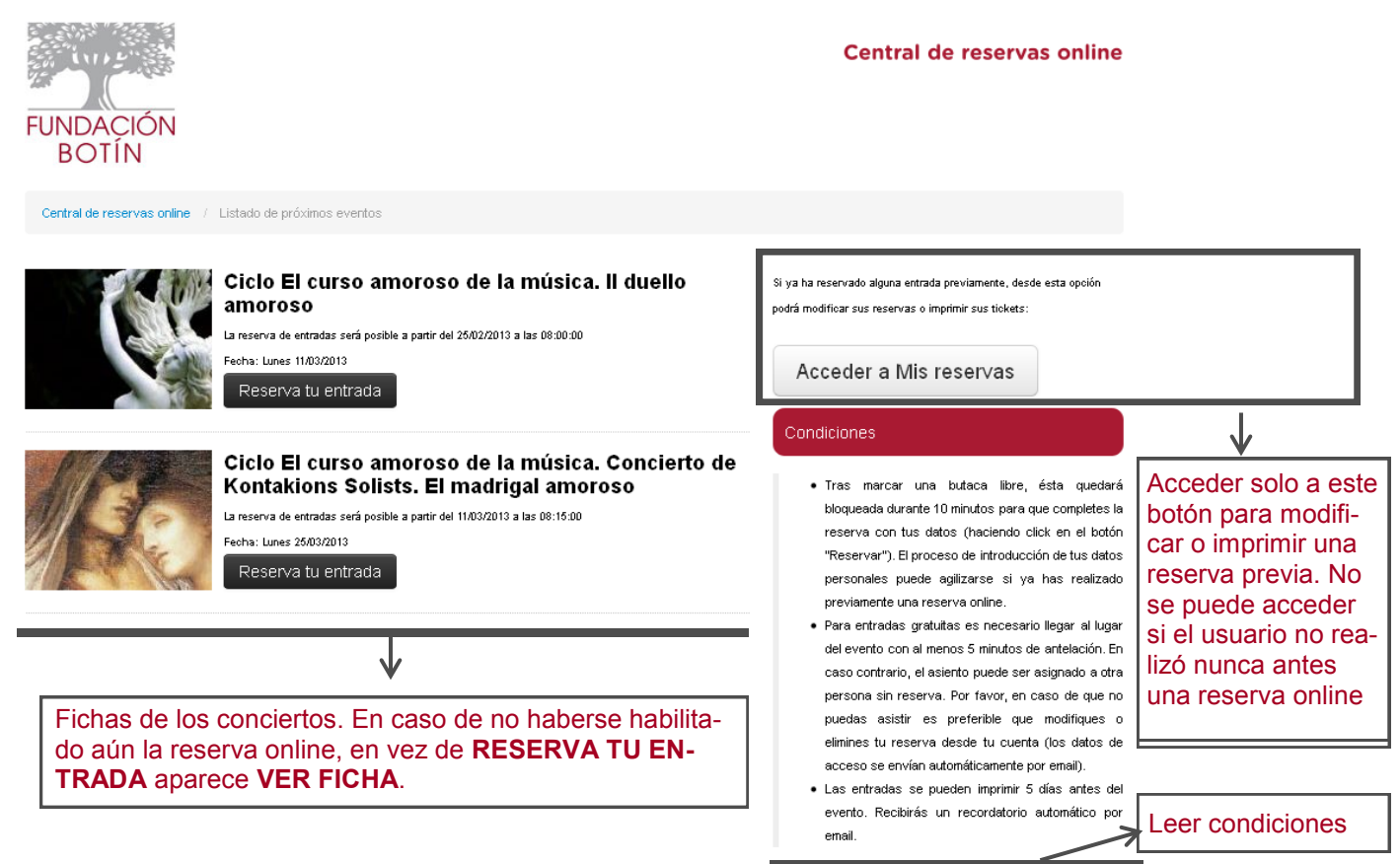

Al hacer click sobre el botón **RESERVA TU ENTRADA** del concierto que interese, accedemos a una pantalla como la siguiente.

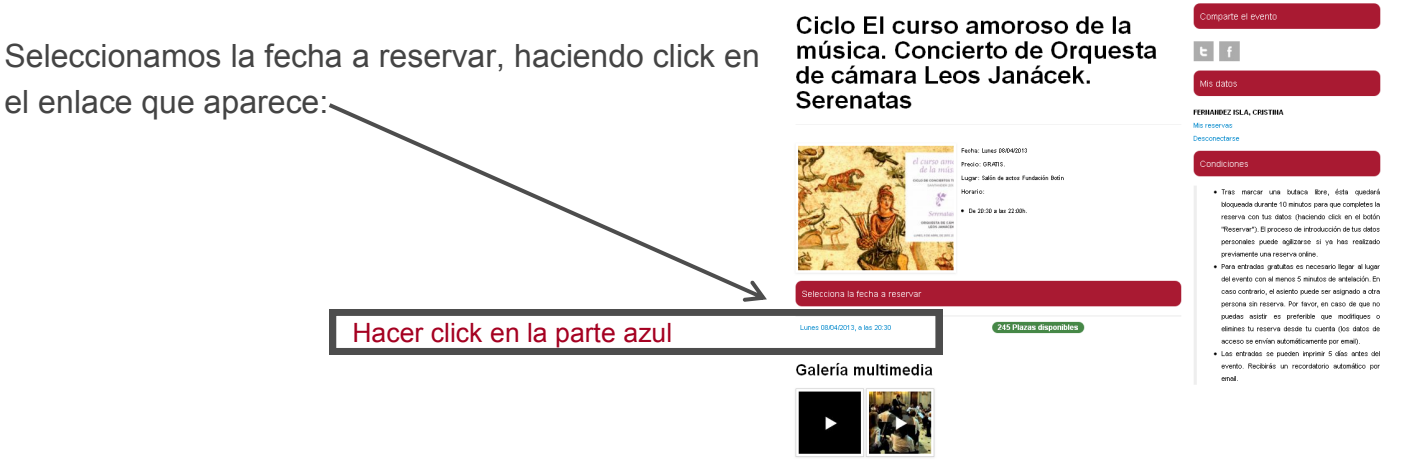

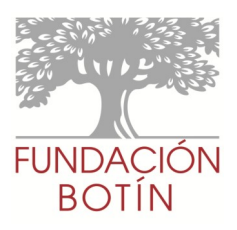

## 3. Selección de butacas.

Después de hacer click en la fecha a reservar, aparece el plano del salón de actos. Para seleccionar las butacas (**máximo 2 por usuario**), debemos hacer click con el botón izquierdo del ratón en cada una de ellas. Veremos que las butacas pasan de gris a verde (butacas asignadas). El color rojo de butaca indica que esa butaca está ocupada.

Una vez seleccionadas las butacas, debemos hacer click en el botón **COMPLETA LA RESER-VA**.

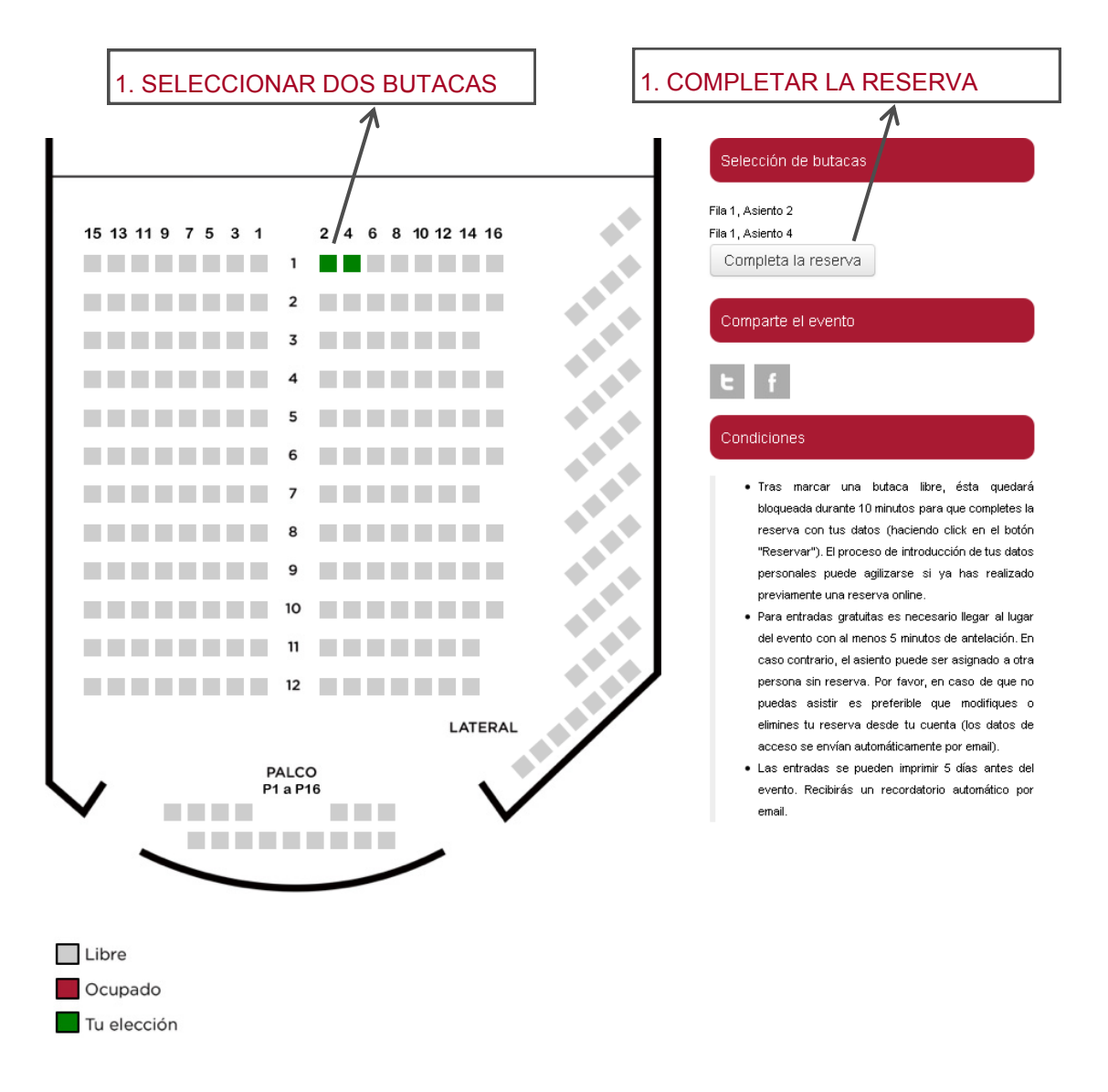

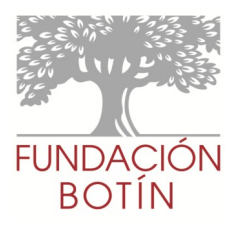

## 4. Completar la reserva.

Después de haber hecho click en el botón COMPLETA LA RESERVA, aparece una nueva pantalla donde tenemos que meter nuestros datos. Aparecen dos pestañas: una para usuarios ya registrados, y otra para nuevos usuarios.

Si ya somos usuarios, debemos elegir la primera pestaña, y solamente tendremos que rellenar los campos de Email y contraseña.

| FUNDACIÓN<br>BOTÍN                                                          |                                                                                                    |                                             | Central de reservas online                                               |
|-----------------------------------------------------------------------------|----------------------------------------------------------------------------------------------------|---------------------------------------------|--------------------------------------------------------------------------|
| Central de reservas online / W                                              | /atson-Moroni-Panascia-Queen. Ciclo Jazz y d                                                                 | otras músicas / Selecciona tu asiento / Cor | npletar la reserva                                                       |
| Acceder (para usuarios existentes<br>Este fornulario debe rellenario si ya  | <ul> <li>Registrarse (para nuevos usuarios)</li> <li>dispone de un email y contraseña válidos (es</li> </ul> | decir, ya ha reservado entradas para otros  | Reliena tus datos personales o accede a tu cuenta<br>de reservas online. |
| eventos areviamente).<br>Debe actualizar sus datos y pulsa<br>correctamente | r el botón "Acceder y completar reserva" p                                                                   | ara que su reserva quede registrada         | Selección de butacas                                                     |
| Email                                                                       | Email                                                                                                    |                                             | Fila 1, Asiento 2                                                        |
| Contraseña                                                                  | Contraseña                                                                                                   |                                             | Fila 1, Asiento 4                                                        |
|                                                                             | Acceder y completar reserva                                                                                  |                                             |                                                                          |
| En esta pest                                                                | taña rellenar email y                                                                                        | contraseña si ya her                        | mos hecho previamente alguna re-                                         |

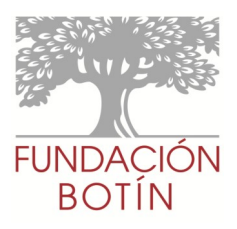

#### 4. Completar la reserva.

Para **nuevos usuarios**, debemos seleccionar la segunda pestaña y debemos completar los datos del formulario. En el campo contraseña debemos introducir la palabra que queramos. Esta será la contraseña que utilizará siempre para hacer uso de este sistema de reserva de entradas online. **IMPORTANTE: escribir sin errores la dirección de correo electrónico**, pues de no ser así no se recibirán las diferentes notificaciones: reserva realizada, próximos conciertos, etc.

Una vez introducidos los datos en el formulario, debemos hacer click en el botón de abajo **EN-VIAR DATOS Y CONFIRMAR RESERVA**, pues de no ser así ni los datos personales ni la reserva se guardarán.

|                                                 | FUNDACIÓN<br>BOTÍN                                 |                                                                                |                                             | Central de reservas online                                                                                                    |
|-------------------------------------------------|----------------------------------------------------|--------------------------------------------------------------------------------|---------------------------------------------|----------------------------------------------------------------------------------------------------|
|                                                 | Central de reservas online / W                     | /atson-Moroni-Panascia-Queen. Ciclo Jazz y (                                   | otras músicas / Selecciona tu asiento / Com | pletar la reserva                                                                                                    |
|                                                 | Acceder (para usuarios existentes                  | a) Registrarse (para nuevos usuarios)<br>dispone aún de un emsil y contraseña. |                                             | Reliena tus datos personales o accede a tu cuenta<br>de reservaa onlino.                                                                                                    |
|                                                 | Debe actualizar sus actos y pulsar<br>correctament | r el botón "Enviar datos y confirmar reserv                                    | as" para que su reserva quede registrada    | Selección de butacas                                                                                                    |
|                                                 | Nombre                                             | Nombre                                                                         |                                             | Fila 1, Asiento 2                                                                                                    |
|                                                 |                                                    | Cemps congetono                                                                |                                             | Fila 1, Aslento 4                                                                                                    |
| T T                                             | Apellidos                                          | Apellidos<br>Campo obligatorio                                                 |                                             | Comparte el evento                                                                                                    |
| En esta pestaña relle-<br>nar los datos y hacer | Email                                              | Email                                                                          |                                             |                                                                                                    |
| click en el botón de                            | DNI                                                | NI<br>npo obligatorio                                                          |                                             | Condiciones                                                                                                    |
| Y CONFIRMAR RE-<br>SERVA                        | Dirección                                          | irección                                                                       |                                             | Tras marcar una butaca libre, ésta quedará<br>bloqueada durante 10 minutos para que completes<br>la reserva con tus datos (haciendo click en el botón<br>"Reservar") El proceso de introdución de tus datos                                       |
|                                                 | Población                                          | oblación                                                                       |                                             | personales puede agilizarse si ya has realizado<br>previamente una reserva online.                                                                                                    |
| $\backslash$                                    | Provincia                                          | rovincia                                                                       |                                             | <ul> <li>Para entradas gratuitas es necesario llegar al lugar<br/>del evento con al menos 5 minutos de antelación.</li> <li>En caso contrario, el asiento puede ser asignado a<br/>otra necesona sin creava. Por favor, en caso de que</li> </ul> |
| $\sim$                                          | Teléfono                                           | eléfono                                                                        |                                             | no puedas asistir es preferible que modifiques o<br>elimines tu reserva desde tu cuenta (los datos de                                                                                                    |
|                                                 | Fecha de nacimiento                                | Via Mes<br>vres numéricos del tipo DD - MM - AAAA<br>no oblicatorio            | Año                                         | acceso se envían automáticamente por email).<br>• Las entradas se pueden imprimir 5 días antes del<br>evento. Recibirás un recordatorio automático por<br>email.                                                                                  |
|                                                 | Contraseña C<br>Cam                                | contraseña<br>npo obligatorio                                                  |                                             |                                                                                                    |
|                                                 | Repite la contraseña R                             | lepite la contraseña                                                           |                                             |                                                                                                    |
|                                                 |                                                    | Enviar datos y confirmar reservas                                              |                                             |                                                                                                    |

Automáticamente recibiremos un email con los datos de nuestra reserva. Desde ese correo se puede acceder a modificar la reserva o imprimirla (la opción de imprimir sólo se habilita desde 5 días antes de la fecha de celebración del concierto, ver Condiciones).

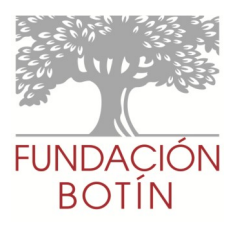

### 5. Acceder a Mis reservas.

En cualquier momento puedo Ver y Modificar mi reserva. Para ello debo acceder al botón **AC-CEDER A MIS RESERVAS**. Desde esta opción también puedo imprimir las entradas 5 días antes.

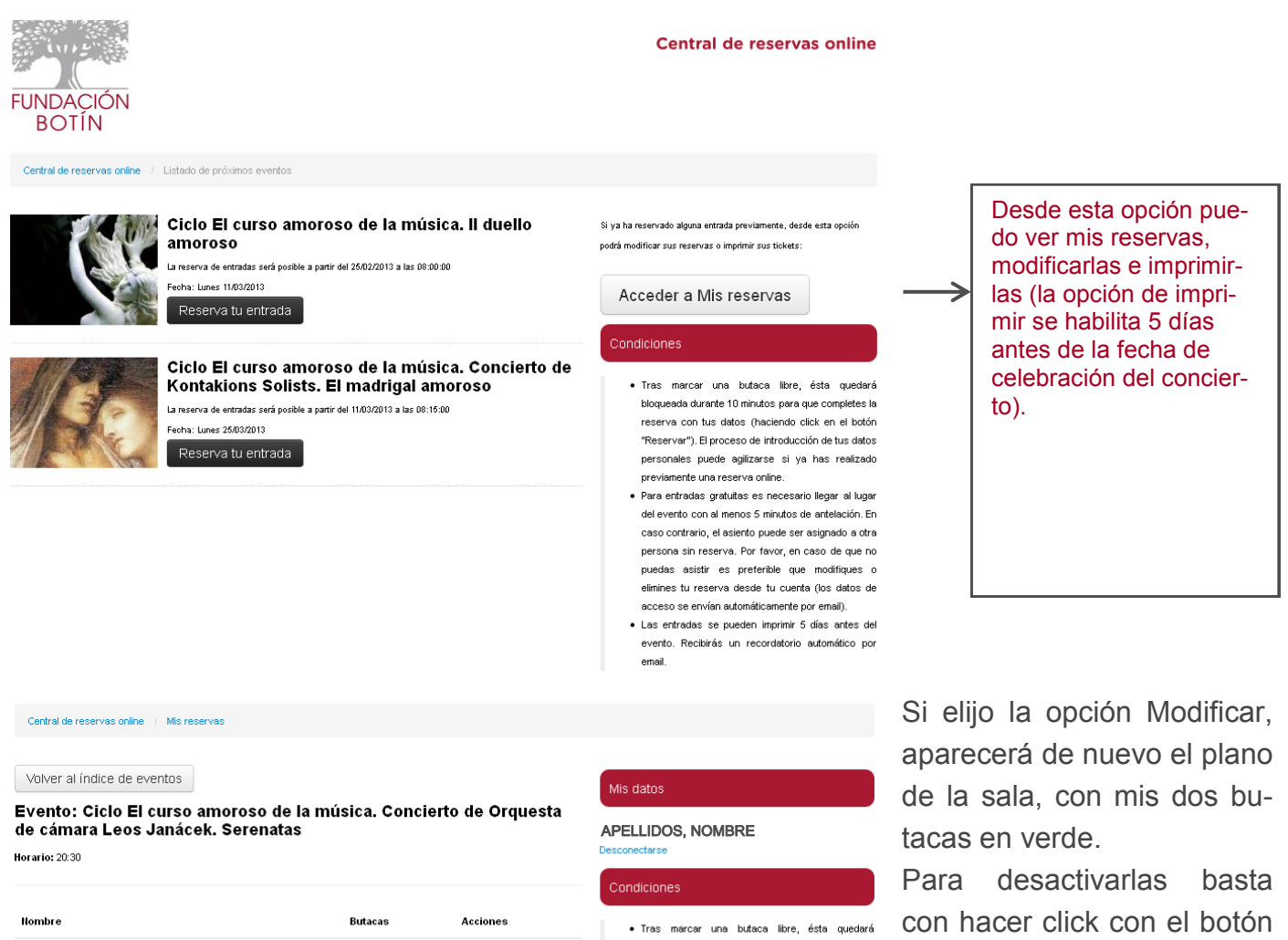

| lombre                        | Butacas | Acciones  |
|-------------------------------|---------|-----------|
|                               | F1, B2  | Imprimir  |
| NOMBRE, APELLIDOS del usuario | F1, B4  | Modificar |
| Email                         |         |           |

 Tras marcar una butaca libre, ésta quedará bloqueada durante 10 minutos para que completes la reserva con tus datos (haciendo click en el botón "Reservar"). El proceso de introducción de tus datos personales puede agilizarse si ya has realizado previamente una reserva online.

 Para entradas gratutas es necesario legar el lugar del evento con al menos 5 minutos de antelación. En caso contrario, el asiento puede ser asignado a otra persona sin reserva. Por favor, en caso de que no puedas asistir es preferible que modifiques o elimines tu reserva desde tu cuenta (los datos de acceso se envina automáticamente por emai).

 Las entradas se pueden imprimir 5 días antes del evento. Recibirás un recordatorio automático por email. Para desactivarlas basta con hacer click con el botón izquierdo del ratón en cada una de ellas.